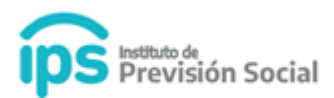

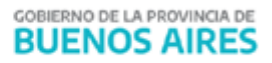

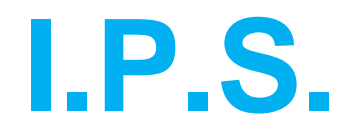

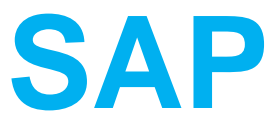

# Carga de carreras MANUAL DE USUARIO

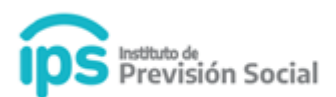

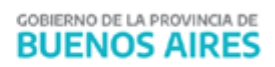

# Índice

- 1. Actualizar los datos del agente
- 2. Cargar la historia laboral
- 3. Cargar las licencias
- 4. Finalizar la primer Carrera
- 5. Cargar la segunda Carrera
- 6. Cargar la historia laboral del 2do. periodo
- 7. Cargar las licencias del 2do. periodo
- 8. Finalizar segunda Carrera
- 9. Alta de la Certificación

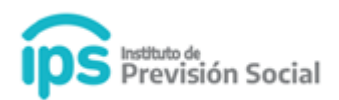

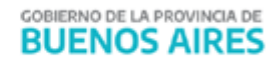

Para utilizar el módulo **Mis Agentes** y cargar la carrera de un agente debe ingresar a <u>https://websap.ips.gba.gob.ar/websap/login</u>

#### Una carrera es un cargo o conjunto de cargos con períodos consecutivos.

Para cargar una carrera se deben cargar todos los cargos correspondientes a ese lapso de tiempo sin corte alguno.

Cuando el Agente trabaja en lapsos de tiempo interrumpidos, es decir, que tiene ingresos y egresos en el Organismo, significa que tiene más de una CARRERA en dicho Organismo.

Para Generar el alta de varias Carreras se deberán seguir los siguientes pasos.

#### 1. Actualizar los datos del agente

Indicar la fecha más antigua de ingreso al organismo, corregirla en el caso que sea diferente a la que muestra el sistema. **Mis Agentes -> Modificar.** 

| DATOS PERSONALES DOMICILI | D CON | ТАСТО   | FAMILIARES CONFIRMA        | CIÓN          |                   |                    |
|---------------------------|-------|---------|----------------------------|---------------|-------------------|--------------------|
| CUIL*                     |       |         | TIPO DE I                  | DOCUMENTO*    | N° DE             | DOCUMENTO*         |
|                           |       |         | D.N.I.                     |               | •                 |                    |
| APELLID0*                 |       |         | NC                         | MBRE*         | FECHA NACIMIENTO* | SEX0*              |
| PRUEBA                    |       |         | TEST                       |               | 01/01/1960        | FEMENINO -         |
| NACIONALIDAD*             |       |         | ESTADO CIVIL*              |               | PROFESIÓN         |                    |
| ARGENTINA                 | •     | SOLTER0 | •                          |               |                   |                    |
| ESTUDIOS*                 |       |         | LUGAR DE ESTU              | DIO           | FECHA DE ING      | RESO AL ORGANISMO* |
| UNIVERSITARIO             | •     |         |                            |               | 01                | /01/1990           |
|                           |       |         | SI ESTUDIA INGRESE SU LUG/ | AR DE ESTUDIO |                   |                    |

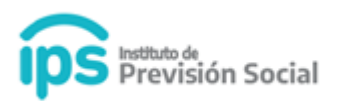

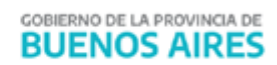

## 2. Cargar la historia laboral

Cargar la historia laboral del agente en el organismo para el primer período de tiempo trabajado. **Cargos -> Alta con Cese**.

| CUIL         | TIPO DE DOCUMENTO | N° DE DOCUMENTO  |
|--------------|-------------------|------------------|
|              | D.N.I.            |                  |
| APELLIDO     | NOMBRE            | FECHA NACIMIENTO |
| PRUEBA       | TEST              | 01/01/1960       |
| ESTADO CIVIL | SEXO              | NACIONALIDAD     |
| SOLTERO      | FEMENINO          | ARGENTINA        |

## 3. Cargar las licencias

Cargar las licencias del agente en el organismo para el primer período de tiempo trabajado. Licencias -> Alta.

| CUIL         |  |        | TIPO DE DOCU     | MENTO       |        | N° DE DOCUMENTO |                |
|--------------|--|--------|------------------|-------------|--------|-----------------|----------------|
|              |  |        | D.N.I.           |             |        |                 |                |
| APELLIDO     |  | NOMBRE |                  | FECHA NACII | MIENTO | SEX0            | NACIONALIDAD   |
| PRUEBA       |  | TEST   |                  | 01/01/1960  |        | FEMENINO        | ARGENTINA      |
| ESTADO CIVIL |  | ANTIG  | GUEDAD EN EL IPS | 5           |        | ANTIGUEDAD      | EN OTRAS CAJAS |
| SOLTERO      |  | AÑOS   | MESES            |             | DÍAS   | a               | iños           |
| SOLTERO      |  | AÑOS   | MESES            |             | DÍAS   | años            |                |

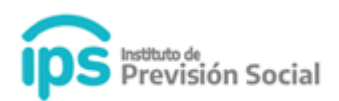

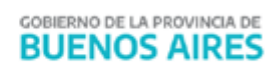

# Debe seleccionar el cargo:

# LICENCIAS ALTA (1, LOUTOLO, 3)

| DATOS PERSON         | VALES CARGOS                  | LICENCIAS             |                |                  |                   |                   |                       |                       |                     |
|----------------------|-------------------------------|-----------------------|----------------|------------------|-------------------|-------------------|-----------------------|-----------------------|---------------------|
|                      |                               |                       | Seleccione e   | l cargo antes de | e realizar la ope | ración            |                       |                       |                     |
| ESTATUTO 🛓           | DESCRIPCIÓN DEL<br>CARGO      | CÓDIGO DE<br>CARGO ↓↑ | FECHA<br>DESDE | FECHA<br>HASTA 🗍 | NRO. DE<br>ACTO   | TIPO DE<br>ACTO 1 | FECHA DE<br>ACTO ALTA | FECHA DE<br>ACTO BAJA | NRO. DE<br>CARGO 11 |
| HOSPITAL EL<br>CRUCE | GENERAL<br>PROFESIONAL CAT 12 | HCGP1236020000        | 01/01/1990     | 01/01/2000       | 123               | CONTRATO          | 01/01/1990            | 01/01/2000            | 1                   |
| ANTERIOR             |                               |                       |                |                  |                   |                   |                       |                       | SIGUIENTE           |

# Y agregar la licencia:

)

#### LICENCIAS ALTA (

|                  |        | GENERAL PROFESIONAL CAT 12                    |             |             |         |
|------------------|--------|-----------------------------------------------|-------------|-------------|---------|
|                  |        | Cargo cesado el: 01/01/2000                   |             |             |         |
|                  |        |                                               |             |             |         |
|                  |        | LICENCIAS                                     |             |             |         |
|                  |        |                                               |             |             |         |
| TIPO DE LICENCIA | CAUSAL | PORCENTAJE DEL SUELDO PERCIBIDO               | FECHA DESDE | FECHA HASTA |         |
|                  |        | No hay licencias para mostrar del mejor cargo |             |             |         |
|                  |        | Agregar licencia                              |             |             |         |
|                  |        |                                               |             |             |         |
|                  |        |                                               |             |             |         |
| ANTERIOR         |        |                                               |             |             | CONFIRM |
|                  |        |                                               |             |             |         |

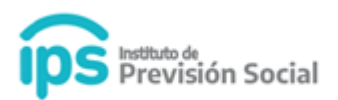

#### 4. Finalizar la primer Carrera

Para finalizar la primer Carrera **SE DEBE GENERAR EL CESE DEFINITIVO** del agente por el motivo que corresponda, según sea el caso. **Mis Agentes -> Cese Definitivo.** 

| DATOS PERS | SONALES DOMICILIO | CONTACTO | FAMILIARES DATOS DE CESE | CONFIRMACIÓN |              |   |
|------------|-------------------|----------|--------------------------|--------------|--------------|---|
|            | TIPO ACTO *       | £        | NÚMERO ACTO *            | FECHA ACTO * |              |   |
|            | DECRET0           | •        | 123                      | 01/01/2000   | FIN DE PLAZO | • |
|            |                   | FECHA D  | E INGRESO AL ORGANISMO*  | FECHA CESE*  |              |   |
|            |                   |          | 01/01/1990               | 01/01/2000   |              |   |

#### 5. Cargar la segunda Carrera

Para Cargar la segunda Carrera, se deberá realizar el **ALTA DEL AGENTE** en el organismo, indicando la nueva fecha de Ingreso (o reingreso). **Mis Agentes -> Alta.** 

| DATOS PERSONALES | DOMICILIO | CONTACTO | FAMILIARES EMPLEADOR CONFIRMACIÓN |  |
|------------------|-----------|----------|-----------------------------------|--|
|                  |           |          | FECHA DE INGRESO AL ORGANISMO *   |  |
|                  |           |          | 02/01/2000                        |  |

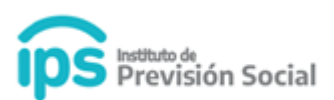

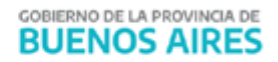

#### MIS AGENTES ALTA

| El agente con cuil 27 | ha sido incorporado al organismo HOSPITAL EL<br>CRUCE - PBA |
|-----------------------|-------------------------------------------------------------|
| ING                   | RESE UN CUIL                                                |
|                       | ALTA                                                        |

#### 6. Cargar la historia laboral del 2do. periodo

Cargar la historia laboral del agente en el organismo para el segundo período de tiempo trabajado. **Cargos -> Alta con Cese.** 

#### 7. Cargar las licencias del 2do. periodo

Cargar las licencias del agente en el organismo para el segundo período de tiempo trabajado. Licencias -> Alta.

#### 8. Finalizar segunda Carrera

Para finalizar la segunda **Carrera SE DEBE GENERAR EL CESE DEFINITIVO** del agente por el motivo que corresponda, según sea el caso. **Mis Agentes -> Cese Definitivo**. <u>En caso que sea la última carrera del agente se deberá ingresar el motivo Jubilación.</u>

Estos pasos deberán repetirse tantas veces como carreras tenga el agente.

#### 9. Alta de la Certificación

Luego se continúa con los pasos habituales para dar el alta de la Certificación.

Se podrán visualizar los datos de las carreras con los períodos comprendidos en cada una de ellas. **Certificación digital -> Alta.** 

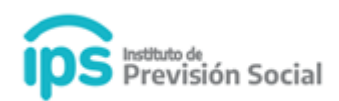

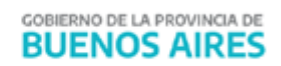

DATOS PERSONALES FOTO CARGOS PROPIEDADES DEL MEJOR CARGO

|             | CARRERA     | 5                         |
|-------------|-------------|---------------------------|
| FECHA DESDE | FECHA HASTA | EMPLEADOR                 |
| 01/01/1990  | 01/01/2000  | HOSPITAL EL CRUCE - PBA - |
| 02/01/2000  | 01/01/2005  | HOSPITAL EL CRUCE - PBA - |
|             |             |                           |

|                   | CARGOS SELECCIONADOS       |             |             |             |                |  |  |  |  |  |  |
|-------------------|----------------------------|-------------|-------------|-------------|----------------|--|--|--|--|--|--|
| ESTATUTO          | DESCRIPCIÓN DEL CARGO      | FECHA DESDE | FECHA HASTA | PROPIEDADES | BONIFICACIONES |  |  |  |  |  |  |
| HOSPITAL EL CRUCE | GENERAL PROFESIONAL CAT 12 | 02/01/2000  | 01/01/2005  |             |                |  |  |  |  |  |  |
| HOSPITAL EL CRUCE | GENERAL PROFESIONAL CAT 12 | 01/01/1990  | 01/01/2000  |             |                |  |  |  |  |  |  |
|                   |                            |             |             |             |                |  |  |  |  |  |  |